CASH RADAR PB システムをご利用いただき、まことにありがとうございます。 本書は「CASH RADAR PB システム」を別 PC へ入れ替える手順(再インストール手順)となります。

### ■ PC 入れ替え作業の流れ

| 1 | 旧 PC で「端末個別ライセンス ID」をチェック | P1/7 |
|---|---------------------------|------|
| 2 | 旧 PC から PB システムをアンインストール  | P2/7 |
| 3 | 新 PC でインストールプログラムをダウンロード  | P3/7 |
| 4 | 新 PC に PB システムをインストール     | P4/7 |

## ① 旧 PC の「端末個別ライセンス ID」をチェック

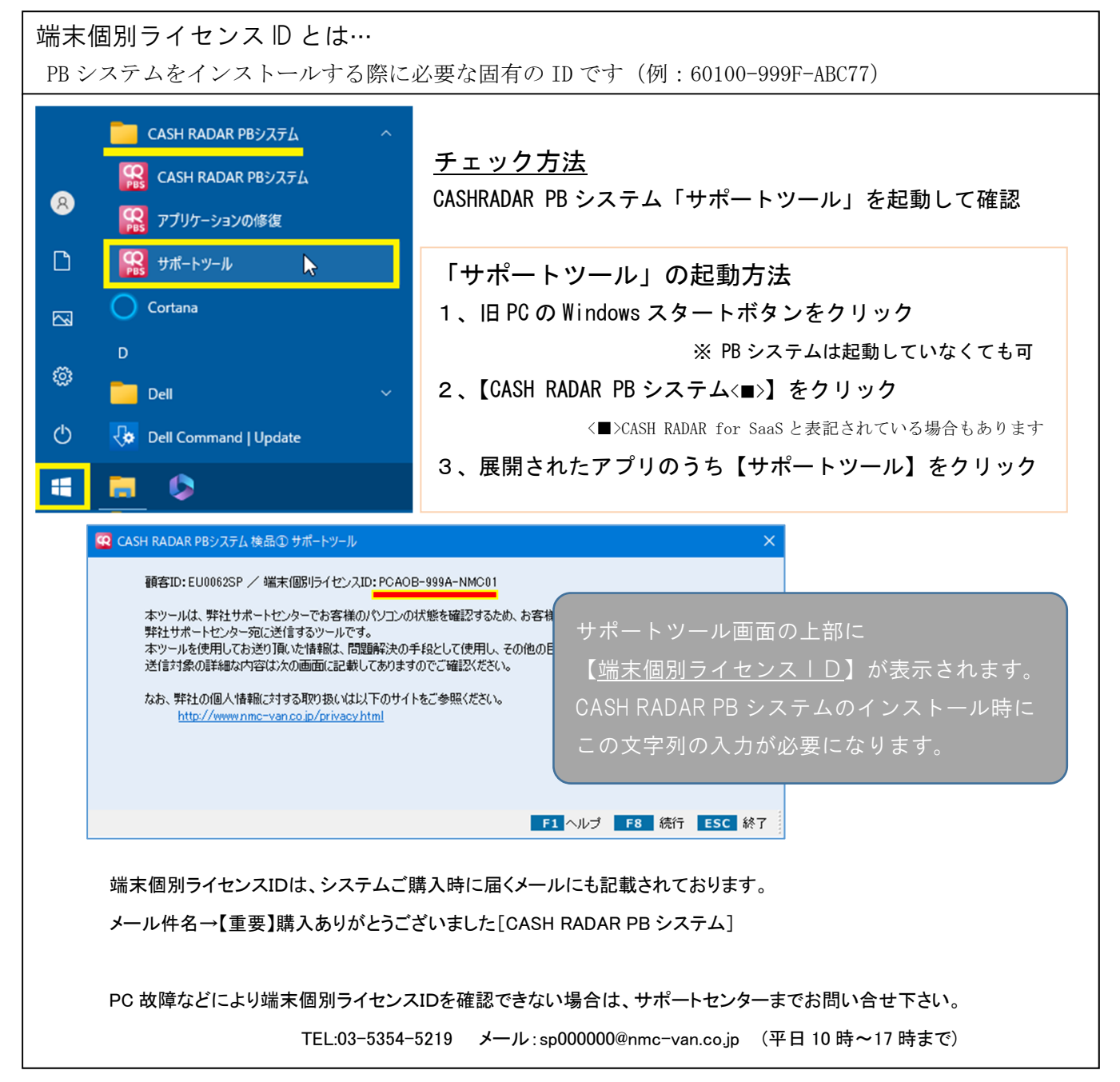

### ② 旧 PC から PB システムをアンインストール

PB システムのデータはセンターサーバーが保持しております。

新しいパソコンに入れ替える(および、同PCに再インストールを行う)ためにアンインストールを行っても、データはもちろん、利用者のパスワードや権限・設定などは保持され、新環境へ引き継がれます。

#### ~アンインストールの実行~

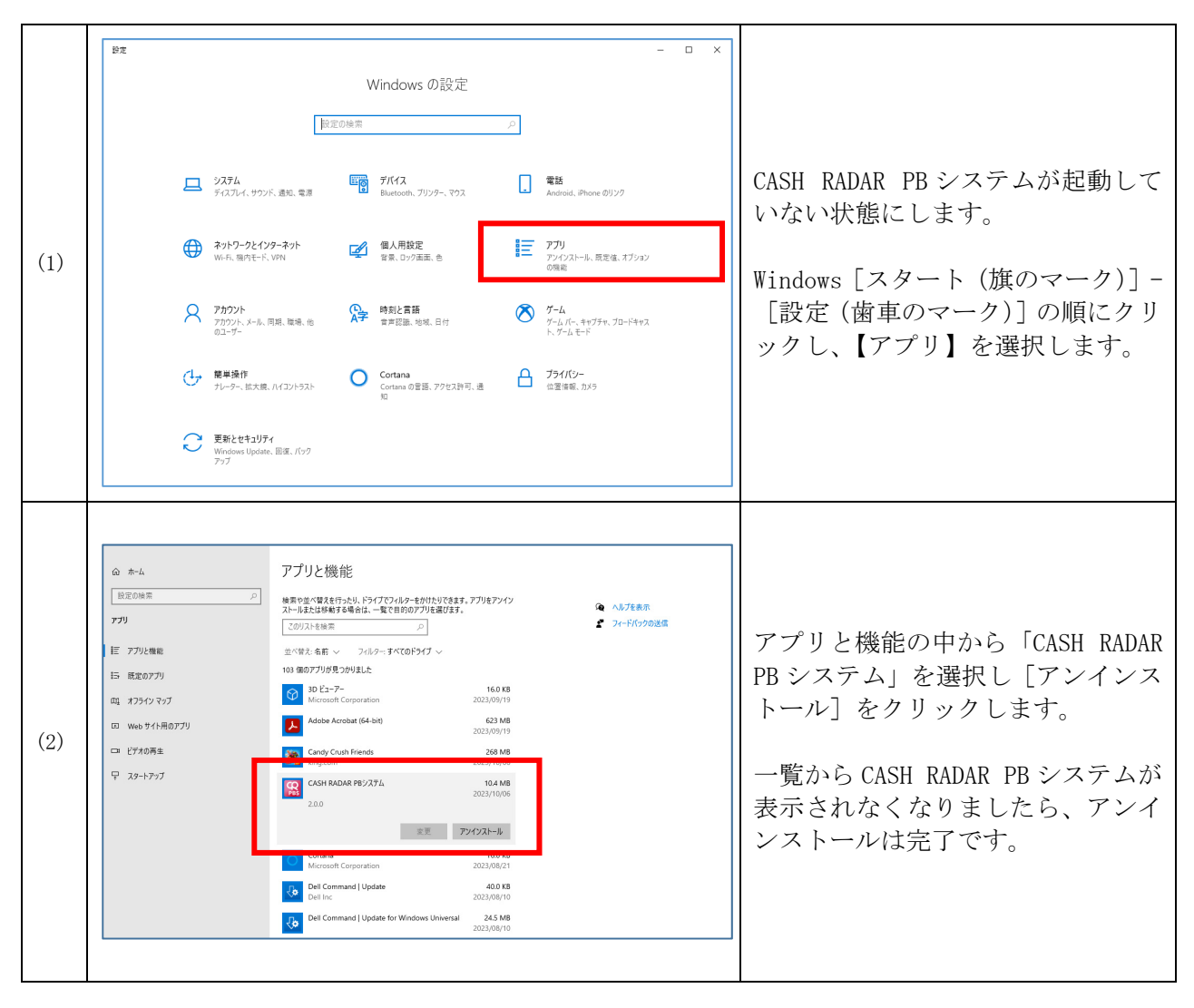

#### ~アンインストール後の端末個別ライセンスIDにつきまして

旧 PC で登録されていた「端末個別ライセンス ID」はアンインストール時に利用認識がリセットされ、新 PC ヘインストールする際にご利用いただくことができます。 このリセットが行われていない場合は新 PC へのインストールができません。

やむを得ない理由でアンインストールができない場合、およびアンインストール時にインターネット接 続ができなかった場合は、弊社にてライセンス ID のリセット作業を行いますのでサポートセンターまで お問い合せ下さい。

TEL:03-5354-5219 メール:sp000000@nmc-van.co.jp (平日 10 時~17 時まで)

# ③ 新 PC でインストールプログラムをダウンロード

<u>https://www.cr-pbs.com/install/</u> (ダウンロードページ)

| (1) | NISTALL $1 \rightarrow 2 - \lambda$ CASH RADAR PBシステム for SaaS $y = y + 2 - \lambda$ With the set of the set of the se | CASH RADAR PBS インストール画面に<br>入り、画面内の【ソフトダウンロー<br>ド】ボタンをクリックします。                                                            |
|-----|----------------------------------------------------------------------------------------------------|----------------------------------------------------------------------------------------------------|
| (2) | ダウンロード<br>PBS_Setup.exe<br><u>ファイルを開く</u>                                                                                                    | ファイルのダウンロード画面が開き<br>ます。<br>ダウンロード完了後[ファイルを開<br>く]や[実行]などをクリックする<br>とインストールが開始されます。<br>(表示内容や表示される位置はご利<br>用のブラウザにより異なります) |
| •   |                                                                                                    | ダウンロードされるインストールプ<br>ログラムは『PBS_Setup.EXE』という<br>名称です。                                                                      |

| (金市5名11又1ムシイ     すぐに定きる急計ソフト・総与ソフト     CASH RADAR PBシステム サポートページ     for Sunts |                                                                  | ご購入          | インストール マイページ リモートサオ | ポート Q サイト内検索 |
|--------------------------------------------------------------------------------|------------------------------------------------------------------|--------------|---------------------|--------------|
| ር ት<br>ር ት<br>ር ት<br>ር ት<br>ር ት<br>ር ት<br>ር ት<br>ር ት<br>ር ት<br>ር ት             | <ul><li></li><li></li><li></li><li></li><li></li></ul> <li></li> | 國 製品情報       | 〇〇 マニュアル・申請書        | 図 お問い合わせ     |
| サポート<br>CASH RAD                                                               | <b>ヘページへよう</b><br>AR <sup>®</sup> PBシステム                         | うこそ<br>DCIMA |                     |              |

インストールページは [サポートページ (https://www.cr-pbs.com/)] からもアクセスできます。

# ④ 新 PC に PB システムをインストール

| (1) | ダウンロード                                                                                                    | ダウンロード完了画面から[ファイ<br>ルを開く]や[実行]などをクリッ<br>クします。<br>あるいは、                                                |
|-----|----------------------------------------------------------------------------------------------------|----------------------------------------------------------------------------------------------------|
|     | <b>PBS_Setup.exe</b><br>種類: アプリケーション サイズ: 8.94 MB                                                                                                    | ダウンロードした「PBS_Setup.Exe」<br>をダブルクリックします。                                                               |
|     | <sup>ユーザー アカウント制御</sup> ×<br>このアプリがデバイスに変更を加えることを許可します<br>か?                                                                                              |                                                                                                    |
| (2) | <ul> <li>Win32 キャビネット 自己展開ツール</li> <li>確認済みの発行元: NMC Corporation Ltd.<br/>ファイルの入手先: このコンピューター上のハードドライブ</li> <li>詳細を表示</li> <li>はい</li> <li>いいえ</li> </ul> | 「ユーザーアカウント制御」が表示<br>された場合は [はい] をクリックし<br>ます。                                                         |
|     | CASH RADAR PBシステム セットアップウィザードへよう   こそ                                                                                                    |                                                                                                    |
|     | インストーラーは CASH RADAR PBシステム をインストールするために必要な手順を示します。                                                                                                    | 解凍が行われ「ようこそ」画面が表<br>示されますので[次へ]をクリックし<br>ます。                                                          |
| (3) | この製品は、著作権に関する法律および国際条約により保護されています。この製品の全部<br>または一部を無断で複製したり、無断で複製物を頒布すると、著作権の侵害となりますのでご<br>注意ください。                                                        | <参考:解凍先><br>C:¥Users¥xxx¥AppData¥Local¥Temp<br>(xxx はユーザー名)<br>上記フォルダに【IXP000.TMP】という<br>フォルダが作成されます。 |
|     | < 戻る(B) 次へ(N) > キャンセル                                                                                                    |                                                                                                    |

CASH RADAR PB システム P C 入替え手順書(会計事務所版・企業版共通)

|     |                                                                                                   | 1                 |
|-----|---------------------------------------------------------------------------------------------------|-------------------|
|     | 得 CASH RADAR PBシステム - X<br>ライセンフ冬酒                                                                |                   |
|     |                                                                                                   |                   |
|     | ライセンス条項をお読みください。以下の条件に同意される場合は[同意する]をクリックしてか                                                      |                   |
|     | ちし次へ」をクリックしてくたさい。その他の場合は「キャノセル」をクリックしてくたさい。                                                       | ライセンス条項(システム利用規約) |
| (4) | 一、総町<br>(目的)                                                                                      | か衣示されます。          |
| (4) | 第1条 株式会社エヌエムシイ(以下「当社」)は、この利<br>用規約に基づき、本システムを提供します。                                               | 同意される場合は「同意します」欄  |
|     | 本システムの利用者は、本規約の全項目に同意し各条項を遵<br>守して本システムを利用するものとします。                                               | っします。             |
|     | (定義)                                                                                              |                   |
|     | ○同意しない(D) ●同意する(A)                                                                                |                   |
|     | < 戻る(B) 次へ(N) > キャンセル                                                                             |                   |
|     | i帚 CASH RADAR PBシステム — 🗆 🗙                                                                        |                   |
|     | インストール フォルダーの選択                                                                                   |                   |
|     |                                                                                                   | インストールフォルダの選択が表示  |
|     | インストーラーは次のフォルダーへ CASH RADAR PBシステム をインストールします。<br>このフォルダーにインストールするJitaじ次入了をクリックしてください、別のフォルダーにインス | されます。             |
|     | アールタマロム、アドレスを入りタマル1季度Jをクリックしていたさい。<br>フォルダー(E):                                                   | 「「次へ」をクリックします。    |
| (5) | C:¥Program Files (x86)¥CASH RADAR for SaaS¥ 参照(R)                                                 | 任意のフォルダヘイントールしたい  |
|     | ディスク領域(D)                                                                                         | し[次へ]をクリックします。    |
|     |                                                                                                   |                   |
|     |                                                                                                   |                   |
|     | < 戻る(B) 次へ(N) > キャンセル                                                                             |                   |
|     |                                                                                                   |                   |
|     | インストールの確認                                                                                         |                   |
|     |                                                                                                   |                   |
|     | CASH RADAR PBシステム をインストールする準備ができました。                                                              | いっし、の本部パオゴキトよ     |
|     | [次へ]をクリックしてインストールを開始してください。                                                                       | インストールの確認か表示されます。 |
| (6) |                                                                                                   | [次へ]をクリックします。     |
|     |                                                                                                   | (次画面へ移るまで数秒かかる場合  |
|     |                                                                                                   | があります)            |
|     |                                                                                                   |                   |
|     |                                                                                                   |                   |
|     | < 戻る(B) 次へ(N) > キャンセル                                                                             |                   |

|     |                                                                                                    | 1 1                                           |
|-----|----------------------------------------------------------------------------------------------------|-----------------------------------------------|
|     | ューザー アカウント制御 ×<br>このアプリがデバイスに変更を加えることを許可します<br>か?                                                                                                    |                                               |
| (7) | <ul> <li>c4de71.msi</li> <li>確認済みの発行元: NMC Corporation Ltd.<br/>ファイルの入手先: このコンピューター上のハード ドライブ</li> <li>詳細を表示</li> <li>はい</li> <li>いいえ</li> </ul>       | 「ユーザーアカウント制御」が表示<br>された場合は [はい] をクリックし<br>ます。 |
| (8) | CASH RADAR PBシステム をインストールして     います     CASH RADAR PBシステム をインストールして     います     CASH RADAR PBシステム をインストールしています。     お待ちください…       く 戻る(B) 次へ(N) キ+ンセル | インストールが始まります。<br>(次画面へ移るまで数秒かかる場合<br>があります)   |
| (9) | CASH RADAR PBシステム – □ ×     アブリケーションの起動     アブリケーションを起動するか選択してください。     マインストールしたアブリケーションをインストール終了後に起動する。     〈戻ろ(B) 次へ(b)> キャンセル                      | アプリケーションの起動が表示され<br>ますので [次へ] をクリックします。       |

|      | 🤯 CASH RADAR PBシステム — □ ×                                               |                                                                  |
|------|-------------------------------------------------------------------------|------------------------------------------------------------------|
|      | インストールが完了しました。                                                          |                                                                  |
|      | CASH RADAR PBシステム は正しくインストールされました。<br>終了するには、【閉じる】をクリックしてください。          | 「完了しました」が表示されますの                                                 |
| (10) |                                                                         | で [閉じる] をクリックします。                                                |
|      |                                                                         | 引き続き、システムの初期設定を行<br>います。                                         |
|      | Windows Update で、NET Framework の重要な更新があるかどうかを確認してください。                  |                                                                  |
|      | < 戻る(B) 閉じる(C) キャンセル                                                    |                                                                  |
|      | <ul> <li>第 応知差担・当本項別ライセンス10重担 ×</li> <li>編末個別ライセンスDを入力して下さい。</li> </ul> |                                                                  |
| (11) |                                                                         | 「端末個別ライセンス ID を入力し<br>て下さい」欄に、ライセンス ID を入<br>力し、[F8 次へ]をクリックします。 |
|      |                                                                         | 例:60100-999F-ABC77(本書 P1 参照)<br>ハイフン「-」も入力して下さい                  |
|      |                                                                         |                                                                  |
|      | の INR主体。ご利用手校を申請業了                                                      |                                                                  |
| (12) |                                                                         | 「ご利用手続き準備完了」で[F8 完<br>了]をクリックします。                                |
|      | ○ ア 引き続きシステムを起動する。<br>「2 引き続きシステムを起動する。<br>「2 へい7 「72 戻る」「2 売7 ESC 終了   |                                                                  |
|      | 図 初期登録>ご利用手続き準備党了         ×                                             |                                                                  |
|      | ご利用手続きが完てしました。                                                          | 「完了しました」ダイアログに対し、<br>[OK]をクリックします。                               |
| (13) | 新聞登録<br>文<br>秋周寺県が正常に有7しまた。<br>本                                        | 以上で、インストールは完了です。<br>この後、CASH RADAR PBシステムが<br>起動します。             |
|      | ▽<br>  〒 引き続きシステムを起動する。<br>  F1 へハj プ 戻る F2 先7 E5C 終7                   |                                                                  |

インストール後、データ移行や担当者の再設定は一切不要です。 旧PCで使用していたままの状態で、すぐにご利用を再開することができます。